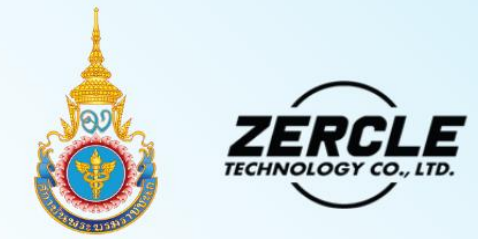

# คู่มือการใช้งานระบบฯ สำหรับผู้สมัคร

ระบบรับสมัครและคัดเลือกนักศึกษาใหม่ ประจำปีการศึกษา 2568

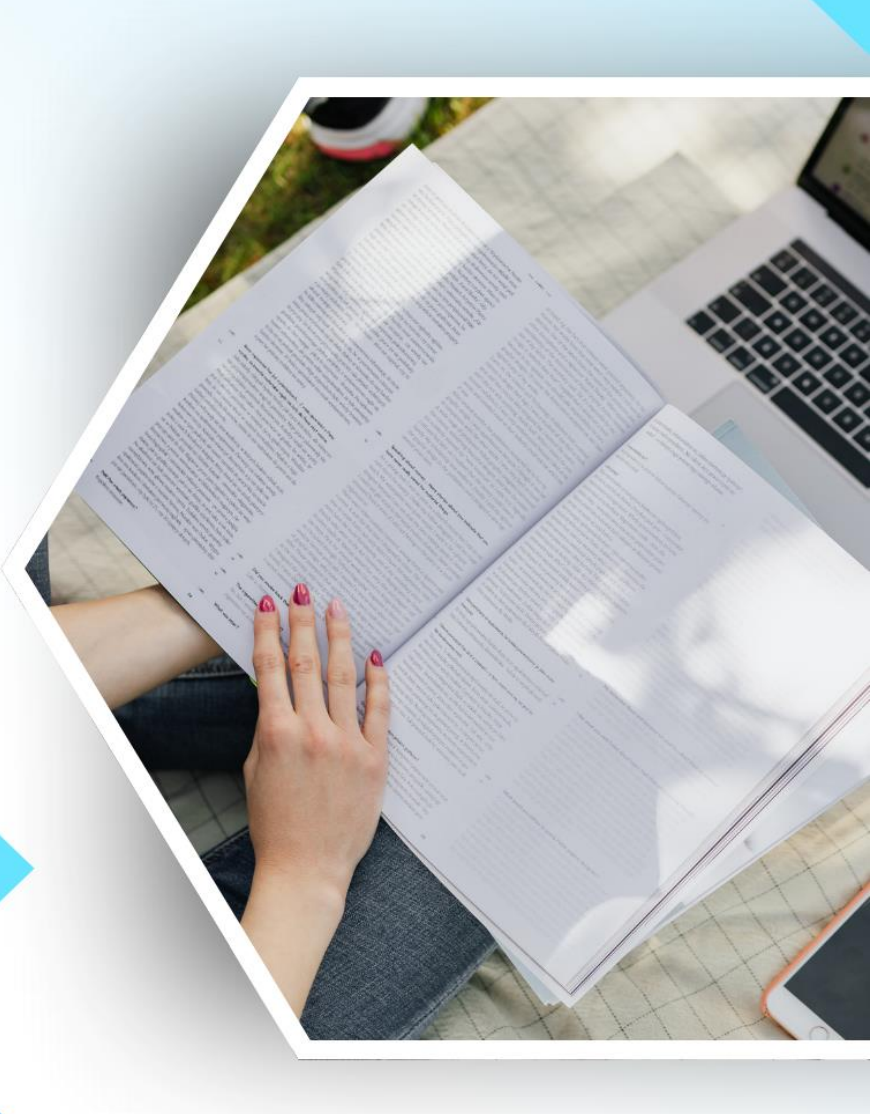

## คำนำ

คู่มือการใช้งานระบบรับสมัครและคัดเลือกนักศึกษาใหม่สำหรับผู้สมัคร (Front-End) เล่มนี้จัดทำขึ้นเพื่อใช้ประกอบการอบรมเชิงปฏิบัติการ "วิธีการใช้งานระบบรับสมัครและ คัดเลือกนักศึกษาใหม่สำหรับผู้สมัคร (Front-End) ผู้จัดทำหวังว่าคู่มือการใช้งานเล่มนี้ จะเป็นประโยชน์แก่ผู้รับการอบรม ตลอดจนผู้เกี่ยวข้องสำหรับนำไปใช้ เป็นแนวปฏิบัติงาน ในระบบจัดการเอกสารได้อย่างมีประสิทธิภาพ

> ผู้พัฒนาระบบ ตุลาคม 2567

# สารบัญ

| 1. | การสมัครเพื่อเข้าใช้งาน1              |   |
|----|---------------------------------------|---|
| 2. | เมนูต่างๆของระบบ                      |   |
| 3. | หน้าแรก                               |   |
|    | 3.1 ข้อมูลส่วนตัว7                    |   |
|    | 3.1.1 ข้อมูลเบื้องต้น                 |   |
|    | 3.1.2 ข้อมูลบิดา-มารดา-ผู้ปกครอง10    |   |
|    | 3.1.3 ข้อมูลการศึกษา                  |   |
| 4  | สมัครสอบ / ชำระเงิน17                 |   |
|    | 4.1 รอบการสมัคร และสถานะของการสมัคร17 |   |
|    | 4.2 การยื่นใบสมัครสอบแต่ละโครงการ18   |   |
| 5. | ประวัติการสมัคร                       |   |
| 6. | ประกาศผล24                            | , |

### 1. การสมัครเพื่อเข้าใช้งาน

1.1 เข้า ลิ้งค์ URL https://admission-app.pi.ac.th/user/login ในส่วนของหน้าแรกจะมีเมนูอยู่ข้างล่าง คลิกเลือก สมัครเพื่อเข้าใช้งาน

| S.                            |                                | 1                                                                                                    | 4 300 |
|-------------------------------|--------------------------------|----------------------------------------------------------------------------------------------------|-------|
| ระบบรับสมัครสถา               | บันพระบรมราชชนก                |                                                                                                    |       |
| สำหรับผู้สมัคร                | สำหรับเจ้าหน้าที่              | and the second second s |       |
| เลขบัตรประจำตัวประชา          | ชน/ CitizenID / Passpor        |                                                                                                    |       |
| รหัสผ่าน*                     | ۲                              | ราการ<br>ราการระหาย<br>เกม                                                                                                    |       |
|                               | ลืมรหัสผ่าน                    |                                                                                                    |       |
| ยังไม่มีบัญชี? <mark>ส</mark> | สูระบบ<br>เมัครเพื่อเข้าใช้งาน |                                                                                                    |       |
|                               |                                |                                                                                                    |       |

รูปที่ 1 แสดงหน้าเข้าสู่ระบบ

1.2 คลิกที่สมัครเพื่อใช้งาน ระบบจะเด้งมาที่หน้าต่อไป คือหน้า สมัครเข้าใช้งานระบบ / Register

| สมัครเข้าใช้งานระบบ / Register                                 |                                                              |   |
|----------------------------------------------------------------|--------------------------------------------------------------|---|
| รหัสประชาชนบัตรประชาชน/ CitizenID / Passport No.*              | X-XXXX-XXXX-XX-X                                             |   |
| อีเมล*                                                         | example@gmail.com                                            |   |
| รทัสผ่าน*                                                      | •••••                                                        | ۲ |
| ยืนอันรหัสผ่าน*                                                | •••••                                                        | ٢ |
| ท่านยินยอมที่จะเปิดเผยข้อมูลส่วนบุคคลให้กับทางสถาบันพระบรมราชช | นถหรือไม่ <u>Privacy &amp; Policy &amp; Terms of Service</u> |   |

รูปที่ 2 แสดงหน้าสมัครเข้าใช้งานระบบ

- 1.3 ผู้สมัครจะต้องกรอกข้อมูลต่างๆดังนี้
  - 1. รหัสบัตรประชาชน
  - 2. อีเมล
  - 3. รหัสผ่าน
  - 4. ยืนยันรหัสผ่านเมื่อกรอกเสร็จแล้วให้คลิก เลือก
    - 🗹 ท่านยินยอมที่จะเปิดเผยข้อมูลส่วนบุคคลให้กับทางสถาบันพระบรมราชชนกหรือไม่

Privacy & Policy & Terms of Service

คลิกอ่านข้อกำหนด จากนั้นกด สมัครเข้าใช้งานระบบ

ระบบจะแสดงข้อความให้ท่านเข้าอีเมลเพื่อ "ยืนยันอีเมล"

เซ็คข้อความในอีเมลที่ท่านได้ทำการ กรอกใว้และกดลิ้งค์เพื่อยืนยันอีเมล์ / Email Verification

| <mark>ยืนยันอีเมล / Email Verification</mark><br>ระบบได้ส่งข้อความยืนยันอีเมลไปที่ เรียบร้อยแล้ว โปรดกดที่ลิงก์ในอีเมลเพื่อยืนยันอีเมลของคุณ หากยังไม่ได้รับอีเมลในกล่องจดหมาย<br>(Inbox) กรุณาตรวจสอบในจดหมายขยะอีกครั้ง |                                                                                                    |  |  |  |  |
|----------------------------------------------------------------------------------------------------|----------------------------------------------------------------------------------------------------|--|--|--|--|
|                                                                                                    | รูปที่ 3 แสดงหน้ายืนยันอีเมล์ลงทะเบียน                                                                                                    |  |  |  |  |
| 1.4 กดยืนยันการรับสมัคร                                                                                                    | รทางอีเมล์ที่ได้ลงทะเบียนไว้                                                                                                    |  |  |  |  |
|                                                                                                    | R PI<br>Administ<br>Loop                                                                                                    |  |  |  |  |
|                                                                                                    | โปรดยืนยันตัวตนในการลงทะเบียนระบบ Pl<br>Admission                                                                                                    |  |  |  |  |
|                                                                                                    | เรียนคุณ<br>เรื่อง โปรดยืนขันด้วดนในการลงทะเบียนระบบ ตามที่ท่านได้ลงทะเบียนเข้าใช้งานในระบบ<br>Pl Admission ไปแล้วนั้น<br>เพื่อเป็นการยืนขันถึงสถานะการใช้งานอีเมลของท่าน . |  |  |  |  |
|                                                                                                    | ฮันฮันธินอ<br>อีนมลน์<br>ปัญหา โปรดดิดต่อ0 <mark>9</mark> 8-972-5953, 084-384-6782, 089-862-7449, 092-296-<br>7352 ในเวลาทำการ ขอแสดงความนับถือ สถาบันพระบรมราชชนก          |  |  |  |  |
|                                                                                                    | All the best,<br>The PI Admission Team<br>Administrator                                                                                                    |  |  |  |  |
|                                                                                                    |                                                                                                    |  |  |  |  |

รูปที่ 4 แสดงหน้ายืนยันอีเมล์ลงทะเบียน (ต่อ)

1.5 เมื่อยืนยันอีเมล์แล้ว ระบบจะเข้าหน้าแรกเพื่อให้ท่าน log in ด้วย เลขบัตรประจำตัวประชาชน และ รหัสผ่าน

| ć                                                   |                       |              |  |
|-----------------------------------------------------|-----------------------|--------------|--|
| ระบบรบสมครสถา                                       | บนพระบรมราชชนก        | a part in    |  |
| สำหรับผู้สมัคร                                      | สำหรับเจ้าหน้าที่     | INP          |  |
| — เลขบัตรประจำตัวประชาชน/ Citi<br>1-4099-03028-03-7 | zenID / Passport No.* |              |  |
| รหัสผ่าน*                                           | ٢                     | สารเราะระสาร |  |
|                                                     | ลึมรหัสผ่าน           |              |  |
| เข้ารู                                              | ູ່ຮະບບ                |              |  |
| ยังไม่มีบัญชี? ส                                    | มัครเพื่อเข้าใช้งาน   | and the      |  |

รูปที่ 5 แสดงหน้ายืนยันอีเมล์ลงทะเบียน (ต่อ)

1.5.1 ในกรณีที่ผู้ใช้ ลืมรหัสผ่าน ให้ระบุอีเมล

ระบบจะส่งอีเมลสำหรับกู้คืนรหัสผ่านไปที่อีเมลของท่าน ให้ท่านเข้าไปเปลี่ยนรหัสผ่านที่อีเมลของ ท่าน เป็นอันเสร็จสิ้น

| le le le le le le le le le le le le le l |                   |
|------------------------------------------|-------------------|
| ระบบรับสมัครสถา                          | บันพระบรมราชชนก   |
| สำหรับผู้สมัคร                           | สำหรับเจ้าหน้าที่ |
| รหัสผ่าน*                                | 0                 |
|                                          | ลืมรหัสผ่า        |
| เข้าลุ                                   | ຸ່ຈະນນ            |
| รูปที่ 6 แสดงไอ                          | คอนลืมรหัสผ่าน    |

#### ลืมรหัสผ่าน / Forgot Password

การทำรายการตรวจสอบข้อมูลรหัสผ่าน / Password recovery เฉพาะนักเรียนที่เคยสมัคร หรือเข้าใช้งานระบบแล้วเท่านั้นถึงจะสามารถทำรายการได้

| อีเมล |
|-------|
|-------|

example@gmail.com

.

รูปที่ 7 แสดงไอคอนลืมรหัสผ่าน (ต่อ)

🗸 ตรวจสอบข้อมูล

#### 2. เมนูต่างๆของระบบ

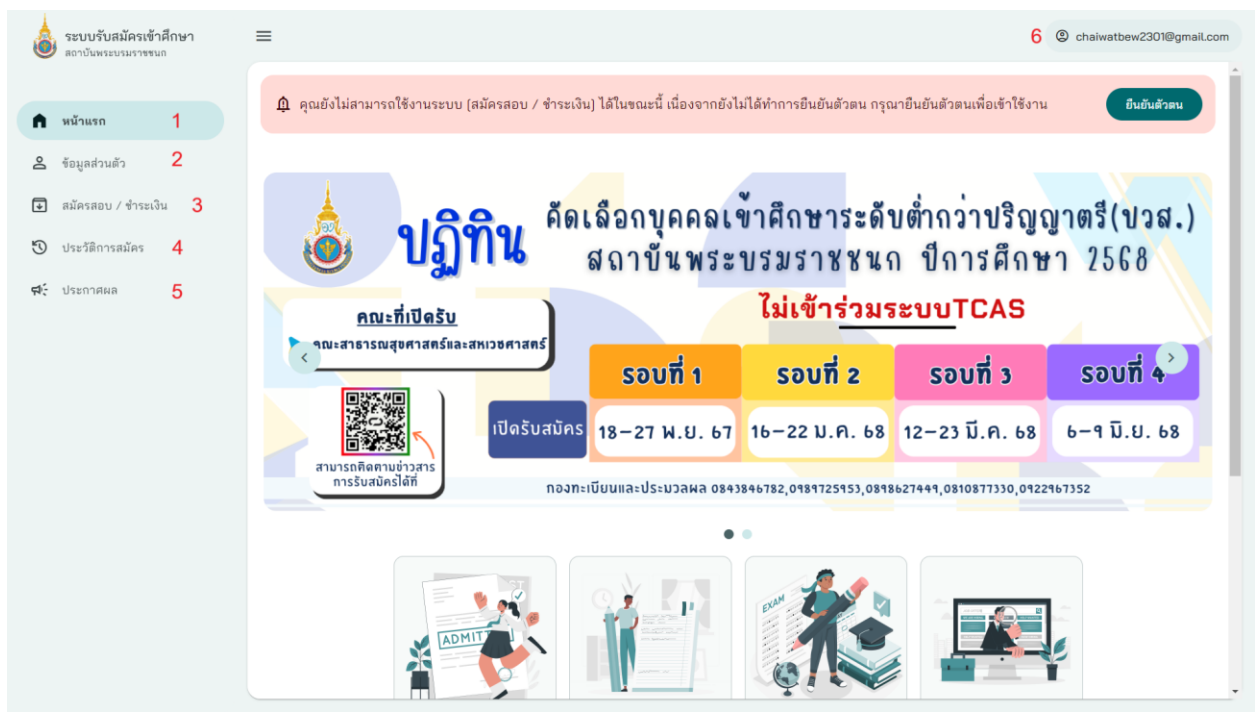

รูปที่ 8 แสดงเมนูต่างๆในระบบ

เมนูหลักจะมีทั้งหมด 5 เมนู ดังนี้

- 1. หน้าแรก
- 2. ข้อมูลส่วนตัว
- 3. สมัครสอบ / การชำระเงิน
- 4. ประวัติการสมัคร
- 5. ประกาศผล
- 6. อีเมลผู้ใช้งานระบบ / ออกจากระบบ

### 3. หน้าแรก

ในหน้าแรกของระบบจะแสดง เมนูต่างๆทางด้านซ้ายของหน้า,แสดงข้อมูลประกาศต่างๆ,รอบต่างๆของการ คัดเลือกบุคคลเข้าศึกษาระดับปริญญาตรี และ ประชาสัมพันธ์

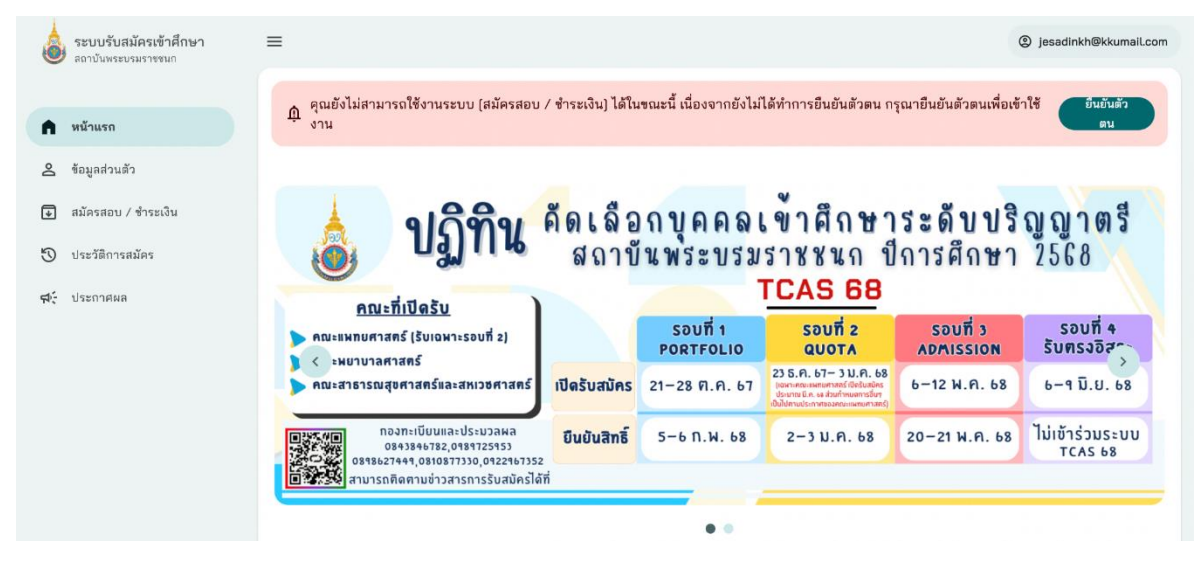

รูปที่ 9 แสดงเมนูด้านซ้ายได้แก่ หน้าแรก, ข้อมูลส่วนตัว, สมัครสอบชำระเงิน, ประกาศผล

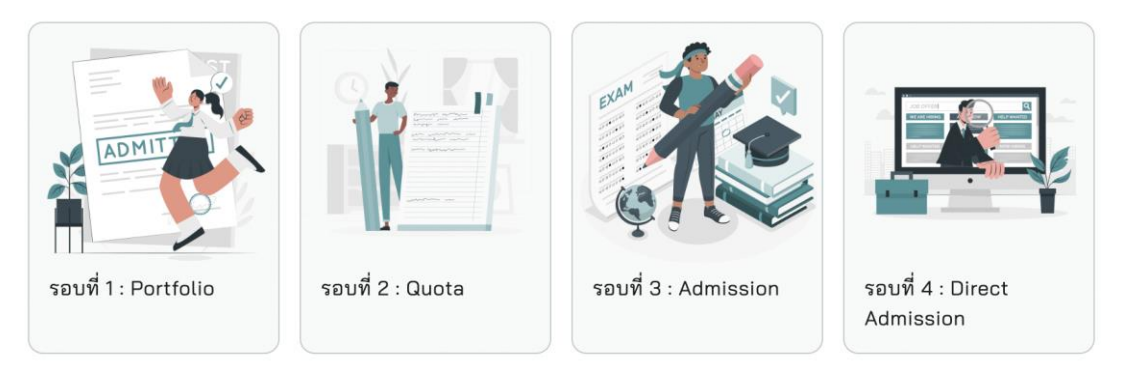

รูปที่ 10 แสดงรอบต่างๆของการคัดเลือกบุคคลเข้าศึกษาระดับปริญญาตรี

### ประชาสัมพันธ์

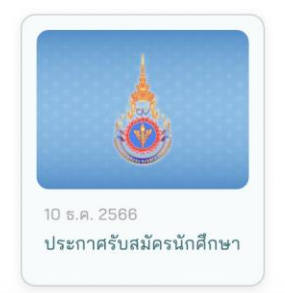

### รูปที่ 11 แสดงข้อมูลการประชาสัมพันธ์

### 3.1 ข้อมูลส่วนตัว

ผู้รับสมัครต้องระบุข้อมูลดังนี้ 1.ข้อมูลเบื้องต้น 2.ข้อมูลบิดา-มารดา 3.ข้อมูลทางการศึกษา

| 2  |    |    |    |    |
|----|----|----|----|----|
| ขอ | ua | สว | uc | כו |
|    | U  |    |    |    |

ข้อมูลเบื้องต้น

ข้อมูลบิดา-มารดา-ผู้ปกครอง

ข้อมูลการศึกษา

รูปที่ 12 แสดงข้อมูลส่วนตัว

3.1.1 ข้อมูลเบื้องต้น

จะแบ่งออกเป็น 3 ส่วน ได้แก่

3.1.1.1 ข้อมูลทั่วไป (กรอกข้อมูลตามที่ระบบระบุดังรูปภาพ)

|                           | อัพโหลดรูปภาพประจำตัวใหม่ |   |                                                          |               |
|---------------------------|---------------------------|---|----------------------------------------------------------|---------------|
|                           |                           |   |                                                          |               |
|                           | ຍກເລີກ                    |   |                                                          |               |
| คำนำหน้าชื่อ (ภาษาไทย)    | คำนำหน้าชื่อ              | * |                                                          |               |
| คำนำหน้าชื่อ (ภาษาอังกฤษ) | คำนำหน้าชื่อภาษาอังกฤษ    |   | ข้อมูลเพิ่มเติม                                          |               |
| ชื่อจริง (ภาษาไทย)        |                           |   | เพศ                                                      | โปรดระบุเพศ 👻 |
| ชื่อจริง (ภาษาอังกฤษ)     |                           |   | สัญชาติ                                                  |               |
| ชื่อกลาง (ภาษาไทย)        |                           |   | ส่วนสูง<br>(นา่วย: เซนติเนตร)                            |               |
| ชื่อกลาง (ภาษาอังกฤษ)     |                           |   | น้ำหนัก                                                  |               |
| นามสกุล (ภาษาไทย)         |                           |   | (หน่วย: กิโลกรัม)<br>เอกสารที่เกี่ยวข้องของ ผู้สมัคร     |               |
| นามสกุล (ภาษาอังกฤษ)      |                           |   | สำเนาบัตรประชาชน<br>ขนาดไฟล์ PDF                         |               |
| เลขบัตรประจำตัวประชาชน    |                           |   | แนบไฟล์ละไม่เกิน 3 M                                     | เมพบเอกลาร    |
| วัน/เดือน/ปีเกิด          | วัน/เดือน/ปีเกิด          | 1 | สำเนาทะเบียนบ้าน<br>ขนาดไฟล์ PDF<br>แนบไฟล์ละไม่เกิน 3 M | IB            |
| ข้อมูลการติดต่อ           |                           |   | หลักฐานการเปลี่ยนชื่อ<br>หรือนามสกุล<br>                 | ไม่พบเอกสาร   |
| เบอร์โทรติดต่อ            |                           |   | ขนาดเพล PDF<br>แนบไฟล์ละไม่เกิน 3 M                      | IB            |
| Line ID                   |                           |   |                                                          | // แก้ไขข้อมล |
|                           |                           |   |                                                          | 2             |

รูปที่ 13 แสดงข้อมูลเบื้องต้น ต้องระบุ

### 3.1.1.2 ข้อมูลที่อยู่ตามทะเบียนบ้านผู้สมัคร (กรอกข้อมูลตามที่ระบบระบุดังรูปภาพ)

| หมู่ที่      |                   |   |
|--------------|-------------------|---|
| ชอย          |                   |   |
| ถนน          |                   |   |
| จังหวัด      | กรุณาเสือกจังหวัด | ¥ |
| อำเภอ/เขต    | กรุณาเสือกอำเภอ   | * |
| ตำบล/แขวง    | กรุณาเลือกตำบล    | * |
| รหัสไปรษณีย์ |                   |   |

รูปที่ 14 แสดงข้อมูลที่อยู่ตามทะเบียนบ้านที่ผู้สมัคร ต้องระบุ

### 3.1.1.3 ข้อมูลที่อยู่ที่สามารถติดต่อได้ (กรอกข้อมูลตามที่ระบบระบุดังรูปภาพ)

| ทยยู ปานเสขท |                   |  |
|--------------|-------------------|--|
| หมู่ที่      |                   |  |
| ซอย          |                   |  |
| ถนน          |                   |  |
| จังหวัด      | กรุณาเลือกจังหวัด |  |
| อำเภอ/เขต    | กรุณาเสือกอำเภอ   |  |
| ตำบล/แขวง    | กรุณาเลือกตำบล    |  |
| รหัสไปรษณีย์ |                   |  |
|              |                   |  |

รูปที่ 15 แสดงข้อมูลที่อยู่ที่สามารถติดต่อได้ ต้องระบุ

### 3.1.2 ข้อมูลบิดา-มารดา-ผู้ปกครอง

แบ่งออกเป็น 4 ส่วน ได้แก่

3.1.2.1 ข้อมูลผู้บิดา (กรอกข้อมูลตามที่ระบบระบุดังรูปภาพ)

#### ข้อมูลส่วนตัวของ บิดา

|                       | คำนำหน้าชื่อ (ภาษาไทย) | คำนำหน้าชื่อ                    | ~ |
|-----------------------|------------------------|---------------------------------|---|
|                       | ชื่อจริง<br>(ภาษาไทย)  | กรุณาระบุชื่อจริง (ภาษาไทย)     |   |
|                       | นามสกุล<br>(ภาษาไทย)   | กรุณาระบุนามสกูล (ภาษาไทย)      |   |
|                       | เลขบัตรประจำตัวประชาชน | กรุณาระบุเลขบัตรประจำตัวประชาชน |   |
|                       | อาชีพ                  | กรุณาระบุอาชีพ                  |   |
|                       | เบอร์โทรติดต่อ         | กรุณาระบุเบอร์โทรติดต่อ         |   |
| ข้อมูลที่อยู่ของ บิดา |                        |                                 |   |
|                       |                        | 🔲 ที่อยู่เดียวกันกับของผู้สมัคร |   |
|                       | ที่อยู่ บ้านเลขที่     | กรุณาระบุที่อยู่ บ้านเลขที่     |   |
|                       | หมู่ที่                | กรูณาระบุหมู่ที่                |   |
|                       | ชอย                    | บรัชางระกัดอถ                   |   |
|                       | ถนน                    | กรุณาระบุถนน                    |   |
|                       | จังหวัด                | กรุณาเลือกจังหวัด               |   |
|                       | อำเภอ/เขต              | กรุณาเลือกอำเภอ                 |   |
|                       | ตำบล/แขวง              | กรุณาเลือกตำบล 👻                |   |
|                       | รหัสไปรษณีย์           | กรุณาระบุรหัสไปรษณีย์           |   |

รูปที่ 16 แสดงข้อมูลบิดา-มารดา-ผู้ปกครอง ต้องระบุ

| เอกสารที่เกี่ยวข้องของ บิดา                                                   |               |  |
|-------------------------------------------------------------------------------|---------------|--|
| สำเนาบัตรประชาชน<br>ขนาดไฟล์ PDF<br>แนบไฟล์ละไม่เกิน 3 MB                     | ไม่พบเอกสาร   |  |
| สำเนาพะเบียนบ้าน<br>ขนาดไฟล์ PDF<br>แนบไฟล์ละไม่เกิน 3 MB                     | ไม่พบเอกสาร   |  |
| หลักฐานการเปลี่ยนชื่อ<br>หรือนามสกุล<br>ขนาดไฟล์ PDF<br>แนบไฟล์ละไม่เกิน 3 MB | ไม่พบเอกสาร   |  |
|                                                                               | 🖉 แก้ไขข้อมูล |  |

รูปที่ 17 แสดงเมนูที่ต้องอัพโหลดเอกสารที่เกี่ยวข้องกับบิดา

3.1.2.2 ข้อมูลผู้มารดา (กรอกข้อมูลตามที่ระบบระบุดังรูปภาพ)

ข้อมูลส่วนตัวของ มารดา

| คำนำหน้าชื่อ (ภาษาไทย) | คำนำหน้าชื่อ                    | Ŧ |
|------------------------|---------------------------------|---|
| ชื่อจริง<br>(ภาษาไทย)  | กรุณาระบุชื่อจริง (ภาษาไทย)     |   |
| นามสกุล<br>(ภาษาไทย)   | กรุณาระบุนามสกุล (ภาษาไทย)      |   |
| เลขบัตรประจำตัวประชาชน | กรุณาระบุเลขบัตรประจำตัวประชาชน |   |
| อาชีพ                  | กรุณาระบุอาชีพ                  |   |
| เบอร์โทรติดต่อ         | กรุณาระบุเบอร์โทรติดต่อ         |   |

รูปที่ 18 แสดงข้อมูลที่เกี่ยวข้องกับมารดา ต้องระบุ

#### ข้อมูลที่อยู่ของ มารดา

|                    | ที่อยู่เดียวกันกับของผู้สมัคร |   |
|--------------------|-------------------------------|---|
| ที่อยู่ บ้านเลขที่ | กรุณาระบุที่อยู่ บ้านเลซที่   |   |
| หมู่ที่            | กรุณาระบุหมู่ที่              |   |
| ชอย                | กรุณาระบุชอย                  |   |
| ถนน                | กรุณาระบุถนน                  |   |
| จังหวัด            | กรุณาเลือกจังหวัด             | • |
| อำเภอ/เขต          | กรุณาเลือกอำเภอ               |   |
| ตำบล/แขวง          | กรุณาเลือกตำบล                | Ŧ |
| รหัสไปรษณีย์       | กรุณาระบุรหัสไปรษณีย์         |   |

### รูปที่ 19 แสดงข้อมูลที่เกี่ยวข้องกับมารดา (ต่อ) ต้องระบุ

| เอกสารที่เกี่ยวข้องของ มารดา                                                  |                |
|-------------------------------------------------------------------------------|----------------|
| สำเนาบัตรประชาชน<br>ขนาดไฟล์ PDF<br>แนบไฟล์ละไม่เกิน 3 MB                     | ไม่พบเอกสาร    |
| สำเนาทะเบียนบ้าน<br>ขนาดไฟล์ PDF<br>แนบไฟล์ละไม่เกิน 3 MB                     | ไม่พบเอกสาร    |
| หลักฐานการเปลี่ยนชื่อ<br>หรือนามสกุล<br>ขนาดไฟล์ PDF<br>แบบไฟล์คะไม่เดิน 3 MB | ไม่พบเอกสาร    |
|                                                                               | // แก้ไขข้อมูล |

รูปที่ 20 แสดงเมนูที่ต้องอัพโหลดเอกสารที่เกี่ยวข้องกับบิดา

### 3.1.2.3 ข้อมูลผู้ปกครอง (กรอกข้อมูลตามที่ระบบระบุดังรูปภาพ)

| ข้อมูลส่วนตัวของ ผู้ปกครอง |                        |                                 |
|----------------------------|------------------------|---------------------------------|
|                            | ความสัมพันธ์           | กรุณาระบุความสัมพันธ์           |
|                            | คำนำหน้าชื่อ (ภาษาไทย) | คำนำหน้าชื่อ 👻                  |
|                            | ชื่อจริง<br>(ภาษาไทย)  | กรุณาระบุชื่อจริง (ภาษาไทย)     |
|                            | นามสกุล<br>(ภาษาไทย)   | กรุณาระบุนามสกุล (ภาษาไทย)      |
|                            | เลขบัตรประจำตัวประชาชน | กรุณาระบุเลขบัตรประจำตัวประชาชน |
|                            | อาชีพ                  | กรุณาระบุอาชีพ                  |
|                            | เบอร์โทรติดต่อ         | กรุณาระบุเบอร์โทรติดต่อ         |
| ข้อมูลที่อยู่ของ ผู้ปกครอง |                        |                                 |
|                            |                        | 🔲 ที่อยู่เดียวกันกับของผู้สมัคร |
|                            | ที่อยู่ บ้านเลขที่     | กรุณาระบุทีอยู่ บ้านเลขที       |
|                            | หมู่ที่                | กรุณาระบุหมู่ที่                |
|                            | ชอย                    | กรุณาระบุชอย                    |
|                            | ถนน                    | กรุณาระบุถนน                    |
|                            | จังหวัด                | กรุณาเลือกจังหวัด 👻             |
|                            | อำเภอ/เขต              | กรุณาเลือกอำเภอ 👻               |
|                            | ตำบล/แขวง              | กรุณาเลือกตำบล 👻                |
|                            | รหัสไปรษณีย์           | กรุณาระบุรหัสไปรษณีย์           |
|                            |                        |                                 |

### รูปที่ 21 แสดงข้อมูลที่เกี่ยวข้องกับผู้ปกครอง ต้องระบุ

| เอกสารที่เกี่ยวข้องของ ผู้ปกครอง |                                                                     |             |   |
|----------------------------------|---------------------------------------------------------------------|-------------|---|
| สำเ<br>ขน-<br>แนง                | นาบัตรประชาชน<br>เดไฟล์ PDF<br>มไฟล์ละไม่เกิน 3 MB                  | ไม่พบเอกสาร | ] |
| สำเ<br>ขน/<br>แนง                | นาทะเบียนบ้าน<br>เดไฟล์ PDF<br>ปไฟล์ละไม่เกิน 3 MB                  | ไม่พบเอกสาร | ] |
| หลัง<br>หรือ<br>ขนา              | าฐานการเปลี่ยนชื่อ<br>บนามสกุล<br>เดไฟล์ PDF<br>Jไฟล์ละไม่เกิน 3 MB | ไม่พบเอกสาร | ] |
|                                  | 🥒 แก้ไขข้อมูล                                                       |             |   |
|                                  |                                                                     |             |   |

รูปที่ 22 แสดงเมนูที่ต้องอัพโหลดเอกสารที่เกี่ยวข้องกับผู้ปกครอง

3.1.2.4 บุคคลที่สามารถติดต่อได้ (กรอกข้อมูลตามที่ระบบระบุดังรูปภาพ)

| ข้อมูลส่วนตัวของ บุคคลที่สามารถติดต่อได้ที่ 1 |                        |                                                 |
|-----------------------------------------------|------------------------|-------------------------------------------------|
|                                               | ความสัมพันธ์           | กรุณาระบุความสัมพันธ์ของบุคคลที่สามารถติดต่อได้ |
|                                               | คำนำหน้าชื่อ (ภาษาไทย) | คำนำหน้าชื่อ 👻                                  |
|                                               | ชื่อจริง<br>(ภาษาไทย)  | กรุณาระบุชื่อจริง (ภาษาไทย)                     |
|                                               | นามสกุล<br>(ภาษาไทย)   | กรุณาระบุนามสกุล (ภาษาไทย)                      |
|                                               | เบอร์โทรติดต่อ         | กรุณาระบุเบอร์โทรติดต่อ                         |
|                                               |                        |                                                 |
|                                               |                        | 🥒 แก้ไขข้อมูล                                   |

รูปที่ 23 แสดงข้อมูลที่เกี่ยวข้องกับบุคคลที่สามารถติดต่อได้

### 3.1.3 ข้อมูลการศึกษา

### 3.1.3.1 ข้อมูลด้านการศึกษาและข้อมูลผลการเรียน (กรอกข้อมูลตามที่ระบบระบุดังรูปภาพ)

| ขอมีนแ เวษม ต. เ                  |                               |       |
|-----------------------------------|-------------------------------|-------|
| จังหวัดของสถานศึกษา               | กรุณาเลือกจังหวัดของสถานศึกษา | Ŧ     |
| สถานศึกษา                         | กรุณาเลือกสถานศึกษา           | · • · |
| ระดับการศึกษา                     | กรุณาระบุระดับการศึกษา        |       |
| สถานะการศึกษา                     | กรุณาระบุสถานะการศึกษา        |       |
| ปีที่จบการศึกษา<br>(เป็น พ.ศ.)    | กรุณาระบุปีที่จบการศึกษา      | -     |
| ข้อมูลผลการเรียน                  |                               |       |
| ผลการเรียนเฉลี่ยสะสม<br>GPAX 5    | กรุณาระบุ                     |       |
| GPA กลุ่มสาระวิทยาศาสตร์<br>5 ภาค | กรุณาระบุ                     |       |
| GPA กลุ่มสาระวิชาคณิตษ            | กรุณาระบุ                     |       |
| GPA กลุ่มอังกฤษ                   | กรุณาระบุ                     |       |

รูปที่ 23 แสดงข้อมูลที่เกี่ยวข้องกับการศึกษา ต้องระบุ

เอกสารที่เกี่ยวข้อง

| สำเนาเอกสารใบแสดงผลการ<br>เรียน<br>(ปพ.1)<br>ขนาดไฟล์ PDF<br>แนบไฟล์ละไม่เกิน 3 MB | ไม่พบเอกสาร   |
|------------------------------------------------------------------------------------|---------------|
| หนังสือรับรองผลการศึกษา<br>ขนาดไฟล์ PDF<br>แนบไฟล์ละไม่เกิน 3 MB                   | ไม่พบเอกสาร   |
| หลักฐานการเปลี่ยนชื่อ<br>หรือนามสกุล<br>ขนาดไฟล์ PDF<br>แนบไฟล์ละไม่เกิน 3 MB      | ไม่พบเอกสาร   |
|                                                                                    | 🖉 แก้ไขข้อมูล |
|                                                                                    |               |

รูปที่ 24 แสดงเมนูที่ต้องอัพโหลดเอกสารที่เกี่ยวข้องกับข้อมูลการเรียน

### 4. สมัครสอบ / ชำระเงิน

- ระบบรับสมัครเข้าศึกษา สถาบันทระบระราย Chaiwatbew2301@gmail.com  $\equiv$ รอบการยื่นใบสมัคร 🛱 หน้าแรก 1 💪 ข้อมูลส่วนตัว รอบที่ 1: Portfolio 1 กันยายน 2567 - 28 ดุลาคม 2567 สถานะ: เปิดยื่นใบสมัคร 💽 สมัครสอบ / ชำระเงิน 🕲 ประวัติการสมัคร 🕫 ประกาศผล รอบที่ 1 : Portfolio 1 กันยายน 2567 - 28 ตุล สถานะ: เปิดยื่นใบสมัคร Lorem Ipsum dolor sit amet consectetur. Tortor fermentum bibendum diam a ligula. Arcu integer quisque nunc eget ac. Elementum feugiat eget in suspendisse dolor sed malesuada arcu faucibus. Arcu sed massa sem augue dignissim laoreet. แนวทางการรับสมัครและคัดเลือกบุคคลเข้าศึกษาระดับปริญญาตรี รอบ Portfolio สถาบันพระบรมราชชนก ประจำปีการศึกษา 2568 A Start 100
- 4.1 รอบการสมัคร และสถานะของการสมัคร

รูปที่ 25 แสดงถึงรอบการสมัครและสถานะของการสมัคร

### 4.2 การยื่นใบสมัครสอบแต่ละโครงการ

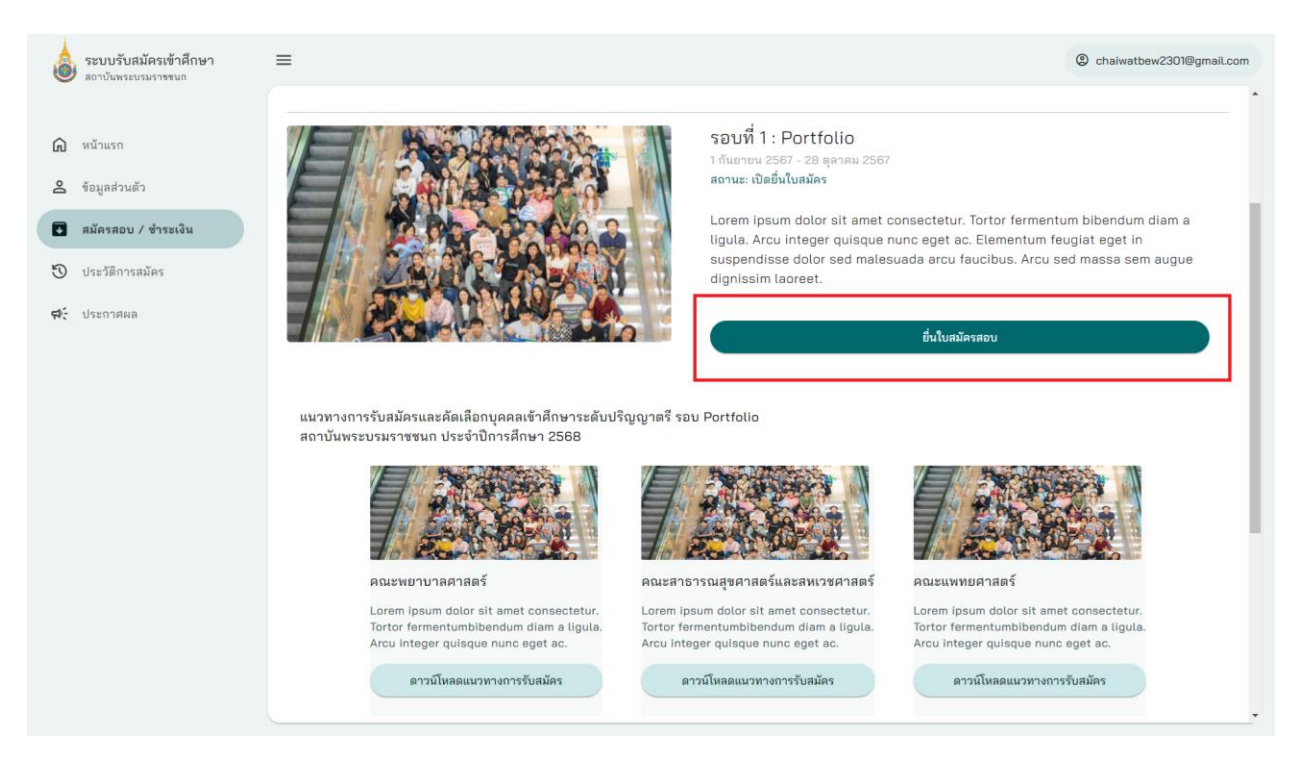

รูปที่ 26 แสดงถึงการยื่นใบสมัครสอบ

4.2.2.1 ตรวจสอบข้อมูลส่วนตัว ข้อมูลและรายละเอียดต่างๆ ดังรูปภาพ (1.กดแก้ไขข้อมูล

2.กรอกข้อมูลให้ครบถ้วน 3.กดบันทึก)

| ยื่นสมัครสอบรอบที่ 1 Portfolio           |                |                                |            |
|------------------------------------------|----------------|--------------------------------|------------|
| ersteydagstadt                           |                |                                |            |
| ร้อยูลทั่วไป (กรุณากรอกข้อมูลให้ครบถ้วม) |                |                                | ^          |
|                                          | ĺ              | สัตว์หลดรูปภาพประจำสังใหม่<br> | លពីទទ័ពមូន |
| สำน้ำหนึ่งนี้                            | อ (ภาษาไทย)    | ดำนำหน้าชื่อ •                 |            |
| ต่าน้ำหน้าห้อาที่                        | อ (กาษาอังกฤษ) | สำนำหน้าชื่อภาษาอังกฤษ *       |            |
| ชื่อบริง (ภาพ                            | ษาไทย)         |                                |            |
| ชื่อบริง (ภาพ                            | ນາລັຈດຊນ)      |                                |            |
| ชื่อกมาะ (ภา                             | าษาไทย)        |                                |            |
| ซื้อกลาง (กา                             | າษาอังกฤษ)     |                                |            |
| unanja (P                                | าษาไทย)        |                                |            |
| мгэмйцж (от                              | າານາລັงດຖນ)    |                                |            |
| เลขอิตรประ                               | ะจำลัวประชาชน  |                                |            |
| วัน/เดือน/ป้                             | 0iñe           | วัน/เลือน/ปีเกิด               |            |
| จัญนาาามัดส่ว                            | D              |                                |            |
| เบอโซาลิดเ                               | nio.           |                                |            |

รูปที่ 27 แสดงข้อมูลสำหรับการตรวจสอบข้อมูลส่วนตัว ข้อมูลและรายละเอียดต่างๆ

| Line ID                                                   |                                      |
|-----------------------------------------------------------|--------------------------------------|
| ข้อมูลเพิ่มเติม                                           |                                      |
| เพศ                                                       | โปรดระบุเพศ 👻                        |
| สัญชาติ                                                   |                                      |
| ส่วนสูง<br>(หน่วย: เชนติเมตร)                             |                                      |
| น้ำหนัก<br>(หน่วย: กิโลกรัม)                              |                                      |
| เอกสารที่เกี่ยวข้องของ ผู้สมัคร                           |                                      |
| สำเนาบัตรประชาชน<br>ขนาดไฟล์ PDF<br>แนบไฟล์ละไม่เกิน 3 MB | <ol> <li>กรุณาอัพโหลดไฟล์</li> </ol> |
| สำเนาทะเบียนบ้าน<br>ขนาดไฟล์ PDF<br>แนบไฟล์ละไม่เกิน 3 MB | <ol> <li>กรุณาอัพโหลดไฟล์</li> </ol> |
|                                                           |                                      |

รูปที่ 28 แสดงข้อมูลสำหรับการตรวจสอบข้อมูลส่วนตัว ข้อมูลและรายละเอียดต่างๆ (ต่อ)

| ชื่อมูลที่อยู่ตามทะเบียนบ้านผู้สมัคร (กรุณากรอกข้อมูลให้ครบถ้วน) |                    |                                  |  |
|------------------------------------------------------------------|--------------------|----------------------------------|--|
|                                                                  |                    |                                  |  |
|                                                                  | ที่อย่ บ้านเดขที่  |                                  |  |
|                                                                  |                    |                                  |  |
|                                                                  |                    |                                  |  |
|                                                                  | หมู่ท              |                                  |  |
|                                                                  |                    |                                  |  |
|                                                                  | 400                |                                  |  |
|                                                                  |                    |                                  |  |
|                                                                  | 044                |                                  |  |
|                                                                  |                    |                                  |  |
|                                                                  | ž ž .              |                                  |  |
|                                                                  | 63N3B              | <i>แร้สนาเลยนอง</i> เงวต         |  |
|                                                                  |                    |                                  |  |
|                                                                  | อำเภอ/เขต          | ຕະຈູດາເສັດກວ່າເກດ 👻              |  |
|                                                                  |                    |                                  |  |
|                                                                  | ต่ำบล/แขวง         | ດຮຸດມາເສັວກສຳນລ                  |  |
|                                                                  |                    |                                  |  |
|                                                                  | รษัตไประเวดีอ์     |                                  |  |
|                                                                  |                    |                                  |  |
| D ข้อมุลที่อยู่ที่สามารถติดต่อได้ (กรณากรอกข้อมุลให้ครบด้วน)     |                    |                                  |  |
|                                                                  |                    |                                  |  |
|                                                                  |                    | 🔲 ที่แต่เสียวกันกับในมีลงประทาทน |  |
|                                                                  |                    |                                  |  |
|                                                                  | ที่อยู่ บ้านเลขที่ |                                  |  |
|                                                                  |                    |                                  |  |
|                                                                  |                    |                                  |  |
|                                                                  | 26820              |                                  |  |
|                                                                  |                    |                                  |  |
|                                                                  | 499                |                                  |  |
|                                                                  |                    |                                  |  |
|                                                                  | 9 <b>4</b> 4       |                                  |  |
|                                                                  |                    |                                  |  |
|                                                                  | 6.14 <b>7</b> 0    | กรณะเร็จกลังหวัด                 |  |
|                                                                  | 10 M M             |                                  |  |
|                                                                  |                    |                                  |  |
|                                                                  |                    |                                  |  |

รูปที่ 29 แสดงข้อมูลสำหรับการตรวจสอบข้อมูลส่วนตัว ข้อมูลและรายละเอียดต่างๆ (ต่อ)

|                                                | อำเภอ/เขต              | กรุณาเลือกอำเภอ 👻               |  |
|------------------------------------------------|------------------------|---------------------------------|--|
|                                                | ตำบล/แขวง              | กรุณาเลือกต่ำบล 👻               |  |
|                                                |                        |                                 |  |
|                                                | รพัสไปรษณีย์           |                                 |  |
| ร้อมูลผู้ผู้ปกครอง (กรุณากรอกร้อมูลให้ครบถ้วน) |                        |                                 |  |
|                                                |                        |                                 |  |
| สส่วนตัวของ ผู้ปกครอง                          |                        |                                 |  |
|                                                | ประเภทผู้ปกครอง        |                                 |  |
|                                                |                        |                                 |  |
|                                                | ศานาหนาชอ (ภาษาไทย)    | ด้านำหน้าข้อ ~                  |  |
|                                                | สื่อจริง               | กรณาระบรีออริง (ภาษาไทย)        |  |
|                                                | (ภาษาไทย)              |                                 |  |
|                                                | นามสกุล                | กรุณาระบุนามสกุล (กาษาไทย)      |  |
|                                                | (1119-110)             |                                 |  |
|                                                | เลขบัตรประจำด้วประชาชน | กรุณาระบุเลขบัตรประจำตัวประชาชน |  |
|                                                | อาซึม                  | กรณาระชาเภาชิพ                  |  |
|                                                | 0.00                   |                                 |  |
|                                                | เบอร์โทรสิดต่อ         | กรุณาระบุเบอร์โทรสิตต่อ         |  |
| 4.4                                            |                        |                                 |  |
| สพัฒยูของ ผู้ปกครอง                            |                        |                                 |  |
|                                                |                        |                                 |  |
|                                                | ที่อยู่ บ้านเลขที่     | กรุณาระบุทีอยู่ บ้านเลขที       |  |
|                                                |                        |                                 |  |
|                                                | หมู่ที                 | กรุณาระบุหมู่ที                 |  |
|                                                | 100                    |                                 |  |
|                                                |                        |                                 |  |

รูปที่ 30 แสดงข้อมูลสำหรับการตรวจสอบข้อมูลส่วนตัว ข้อมูลและรายละเอียดต่างๆ (ต่อ)

|                                                          | อนน                                                                           | ลรุณาระบุณน                                     |  |
|----------------------------------------------------------|-------------------------------------------------------------------------------|-------------------------------------------------|--|
|                                                          | จังหวัด                                                                       | กรุณาเลือกจังหวัด 👻                             |  |
|                                                          | อำเภอ/เขต                                                                     | กรุณาเลือกอำเภอ +                               |  |
|                                                          | ສຳນລ/ແຫວຈ                                                                     | กรุณาเลือกด้าบล 👻                               |  |
|                                                          | รพัสไปรษณีย์                                                                  | กรุณาระบุรพัสไปรษณีอ์                           |  |
| เอกสารที่เกี่ยรข้องของ ผู้ปกตรอง                         |                                                                               |                                                 |  |
|                                                          | สำเนาบัตรประชาชน<br>ขนาดไฟล์ PDF<br>แนบไฟล์ตะไม่เกิน 3 MB                     | ⊉ กรุณาอัพโทลมไทด์                              |  |
|                                                          | สำเนาทะเบียนบ้าน<br>ขนาดไฟล์ PDF<br>แนบไฟล์ละไม่เกิน 3 MB                     | 🛆 กรุณาสีหรือสตไฟส์                             |  |
|                                                          | หลักฐานการเปลี่ยนชื่อ<br>หรือนามสกุล<br>ขนาดไฟล์ PDF<br>แนบไฟล์ละไม่เกิน 3 MB | ل nyarahinaalisi                                |  |
| 🕐 บุตคลที่สามารถติดต่อได้ที่ (กรุณากรอกข้อมูลให้ครบด้วน) |                                                                               |                                                 |  |
| ข้อมูลส่วนสังของ บุคคลที่สามาาณติสส่อได้ที่ 1            |                                                                               |                                                 |  |
|                                                          | ดวามสัมพันธ์                                                                  | กรุณาระบุความสัมพันธ์ของบุคคลที่สามารถสิดต่อได้ |  |
|                                                          | ดำนำหน้าชื่อ (ภาษาไทย)                                                        | ตำบ้าหน้าชื่อ -                                 |  |
|                                                          | ชื่อจริง<br>(ภาษาไทย)                                                         | กรุณาระบุชื่อจริง (ภาษาไทย)                     |  |
|                                                          | นามสกูล<br>(กาษาไทย)                                                          | กรุณาระบุนามสกุล (กาษาไทย)                      |  |
|                                                          | เบอร์โทรสัดต่อ                                                                | กรุณาระบุเบอร์โพรติดต่อ                         |  |
|                                                          |                                                                               |                                                 |  |

รูปที่ 31 แสดงข้อมูลสำหรับการตรวจสอบข้อมูลส่วนตัว ข้อมูลและรายละเอียดต่างๆ (ต่อ)

|                                                                                                    | เบอร์โทรติดต่อ                          | กรุณาระบุเบอร์โทรติดต่อ       |   |
|----------------------------------------------------------------------------------------------------|-----------------------------------------|-------------------------------|---|
| ) ข้อมอล้านการสึกษาและข้อมอมอการเรียน (กรณากรอกข้อมอให้อระเก้าน)                                          |                                         |                               |   |
|                                                                                                    |                                         |                               |   |
| ้อมสถารสึกษา                                                                                              |                                         |                               |   |
| g                                                                                                    |                                         |                               |   |
|                                                                                                    | จังหวัดของสถานศึกษา                     | กรุณาเลือกจังหวัดของสถานศึกษา | * |
|                                                                                                    |                                         |                               |   |
|                                                                                                    | สถานศึกษา                               | กรุณาเลือกสถานศึกษา           | * |
|                                                                                                    |                                         |                               |   |
|                                                                                                    | ระดับการศึกษา                           | กรุณาระบุระดับการศึกษา        | * |
|                                                                                                    |                                         |                               |   |
|                                                                                                    | ปีที่จบการศึกษา<br>(เป็น พ.ศ.)          | กรุณาระบุปีที่จบการศึกษา      |   |
|                                                                                                    |                                         |                               |   |
| ลผลการเรียน                                                                                               |                                         |                               |   |
|                                                                                                    | ผลการเรียนเฉลี่ยสะสม                    | กรุณกระบุ                     |   |
|                                                                                                    | GPAX 5                                  |                               |   |
|                                                                                                    | GPA กลุ่มสาระวิทยาศาสตร์                | กรุณาระบุ                     |   |
|                                                                                                    | 5 ma                                    |                               |   |
|                                                                                                    | GPA กลุ่มสาระวิชาตณีตร                  | กรุณกระบุ                     |   |
|                                                                                                    |                                         |                               |   |
|                                                                                                    | GPA กลุ่มอังกฤษ                         | กรุณาระมุ                     |   |
|                                                                                                    |                                         |                               |   |
| งารที่เกี่ยวข้อง                                                                                          |                                         |                               |   |
|                                                                                                    | สำเนาเอกสารใบแสดงผลการ                  |                               |   |
|                                                                                                    | เรียน<br>(ปพ.1)                         |                               |   |
|                                                                                                    | ขนาดไฟล์ PDF<br>แบบไฟล์ละไม่เกิน 3 MB   |                               |   |
|                                                                                                    |                                         |                               |   |
|                                                                                                    | หนังสือรับรองผลการศึกษา<br>ขนาดไฟล์ PDF |                               |   |
|                                                                                                    | แนบไฟล์ละไม่เกิน 3 MB                   |                               |   |
|                                                                                                    | แพ็มสะสมผลงาน                           |                               |   |
|                                                                                                    | (portfolio)<br>ชนาดไฟล์ PDF             |                               |   |
|                                                                                                    | แนบไฟล์ละไม่เกิน 3 MB                   |                               |   |
| <ol> <li>ร้อมสนี้สต่นใช้ในการสนัดร (กรณากรอกร้อมลได้สรบก้าน)</li> </ol>                                   |                                         |                               |   |
| ) กรุณากระกรัญสรีอฐายามีกรับและผู้บักสายส่วนนำเนินการเลือกที่อยู่ที่ให้แการหมัดร พากกระกมได้ไม่มีการเปล่า | แนว่อง กรุณากอริเฟรซ เสียสัพเลขศรียมูล  |                               |   |
|                                                                                                    |                                         | สารมีอยาวาฟล                  |   |

รูปที่ 32 แสดงข้อมูลสำหรับการตรวจสอบข้อมูลส่วนตัว ข้อมูลและรายละเอียดต่างๆ (ต่อ)

4.2.2.2 ขั้นตอนการยื่นใบสมัครสอบ เลือกข้อมูลต่างๆ ตามหัวข้อดังรูปภาพ จากนั้นกดยื่นใบสมัคร

| =                                        |                         |                                         |   |                     | jesadinkh@kkumaiLcom |
|------------------------------------------|-------------------------|-----------------------------------------|---|---------------------|----------------------|
| ยื่นสมัครสอบรอบที่ 1 Portfolic           | )                       |                                         |   |                     |                      |
| <b>โ</b><br>มูงรับสละราล                 | ສ່ວນສົວ                 | <b>2</b><br>ธันโบตรัครลอบ               |   | - 3<br>ชำระค่าสมัคร |                      |
| ข้อมูลใบสมัคร                            |                         |                                         |   |                     | ^                    |
| โครงการ/คณะ/ระดับการศึกษา ที่ต้องกา      | รยื่น                   |                                         |   |                     |                      |
| แผนการรับสมัคร                           | 🔿 แผนเพลิเ              | ลปกติ                                   |   |                     |                      |
|                                          | 🔾 แผนผลิเ               | а 9 ино                                 |   |                     |                      |
| จัดอันดับหลักสูตรในใบสมัคร               |                         |                                         |   |                     | ^                    |
| 🏚 กรุณาระบุข้อมูลใบสมัครให้ครบถ้วนก่อนท่ | ำรายการจัดอันดับใบสมัคร |                                         |   |                     |                      |
| ใบสมัคร อันดับ 1                         |                         |                                         |   |                     | ล้างข้อมูล           |
|                                          | หลักสูตร                | กรุณาเลือกหลักสูตรที่ต้องการยื่นใบสมัคร | - |                     |                      |
|                                          | วิทยาลัย                | กรุณาเลือกหลักสูตรที่ต้องการยื่นใบสมัคร | * |                     |                      |
|                                          |                         |                                         |   |                     |                      |
| ใบสมัคร อันดับ 2                         |                         |                                         |   |                     | ล้างข้อมูล           |
|                                          | หลักสูตร                | กรุณาเลือกหลักสูตรที่ต้องการยื่นใบสมัคร | Ŧ |                     |                      |
|                                          |                         |                                         |   |                     |                      |

รูปที่ 33 แสดงข้อมูลสำหรับการยื่นใบสมัครสอบ

|                  | วิทยาลัย        | กรุณาเลือกหลักสูตรที่ต้องการยื่นใบสมัคร | *               |            |
|------------------|-----------------|-----------------------------------------|-----------------|------------|
| ใบสมัคร อันดับ 3 |                 |                                         |                 | ล้างข้อมูล |
|                  | หลักสูตร        | กรุณาเลือกหลักสูตรที่ต้องการยื่นใบสมัคร | ¥               |            |
|                  | วิทยาลัย        | กรุณาเลือกหลักสูตรที่ต้องการยื่นใบสมัคร | *               |            |
|                  |                 |                                         |                 |            |
|                  | S บันทึกแบบร่าง |                                         | > ยืนยันใบสมัคร |            |

รูปที่ 34 แสดงข้อมูลสำหรับการยื่นใบสมัครสอบ (ต่อ)

#### ≡ ยื่นใบสมัคร ระบบรับสมัครเข้าศึกษา @ arisman.szx@gmail.com ۲ สถาบันพระบรมราชชนก 🎧 หน้าแรก 2 3 ข้อมูลส่วนตัว പ്പ ตรวจสอบข้อมูลส่วนตัว ยื่นใบสมัครสอบ ชำระค่าสมัคร 👽 สมัครสอบ / ชำระเงิน 🗓 ประวัติการสมัคร 88cfcfff-3d53-438a-... |- 50% + 🖯 🕄 🔊 ± 🖶 : 1 / 1 ≡ 📢: ประกาศผล 24 Name / ชื่อ: เป็นปีนต์ แต่ไปผู้สาม Ref.1 เลขตัดรประชาชน: ID4503 Ref.2 เลขซึ่งมนุลเชน 680112000

4.2.2.3 ชำระค่าสมัคร ระบบจะดาวน์โหลดใบแจ้งหนี้ ดังรูปภาพ

รูปที่ 35 แสดงข้อมูลสำหรับการชำระค่าสมัคร

### 5. ประวัติการสมัคร

ประวัติการสมัคร จะมีรายละเอียดต่างๆ ดังนี้

- 1. สถานะแจ้งเตือน
- 2. สามารถดาวน์โหลดใบสมัครได้หลักจากชำระเงินแล้ว
- 3. สามารถดาวน์โหลดใบแจ้งหนี้

หลังจากชำระเงินแล้ว สามารถอัพโหลดหลักฐานการชำระเงินในปุ่มอัพโหลดใบเสร็จ

|            | ระบบรับสมัครเข้าศึกษา<br>สถาบันพระบรมราชชนก | ≡ ເ | ไระวัติก | าารยื่นใบสมัคร     | arisman.szx@gmail.com                                                                                           |  |
|------------|---------------------------------------------|-----|----------|--------------------|----------------------------------------------------------------------------------------------------|--|
| Ŵ          | หน้าแรก                                     | ประ | วัติกา   | รยื่นใบสมัคร       | i de la companya de la companya de la companya de la companya de la companya de la companya de la companya de l |  |
| 2          | ข้อมูลส่วนตัว<br>สมัครสอบ / ทำระเงิน        |     | 1        | วันที่<br>10/15/24 | รอบที่ 1 Portfolio โครงการความร่วมมือทางวิชาการร 🥏 ยังไม่ได้ชำระค่าสมัคร 🔨                                      |  |
| 5          | ประวัติการสมัคร                             |     |          | อันดับที่ 1        | คณะพยาบาลศาสตร์<br>หลักสูตรพยาบาลศาสตรบัณฑิต                                                                    |  |
| <b>न</b> ः | ประกาศผล                                    |     |          |                    | วิทยาลัยพยาบาลบรมราชชนนี อุตรธานี<br>ดาวน์โหลดใบเสร็จ<br>Items per page: 10 ▼ 1-1 of 1 < >                      |  |

รูปที่ 36 แสดงประวัติการสมัคร

ประวัติการสมัคร จะมีรายละเอียดต่างๆ ดังนี้

- 4. สถานะแจ้งเตือน
- 5. สามารถดาวน์โหลดใบสมัครได้หลักจากชำระเงินแล้ว
- 6. สามารถดาวน์โหลดใบแจ้งหนี้

หลังจากชำระเงินแล้ว สามารถอัพโหลดหลักฐานการชำระเงินในปุ่มอัพโหลดใบเสร็จ

#### 6. ประกาศผล

ระบบการประกาศผลจะแสดง 4 รายการ คือ

1.ประกาศผลสอบสัมภาษณ์รอบที่ 1 : Portfolio

2.ประกาศผลสอบสัมภาษณ์รอบที่ 2 : Quota

3.ประกาศผลสอบสัมภาษณ์รอบที่ 3 : Admission

4.ประกาศผลสอบสัมภาษณ์รอบที่ 4 : Direct Admission

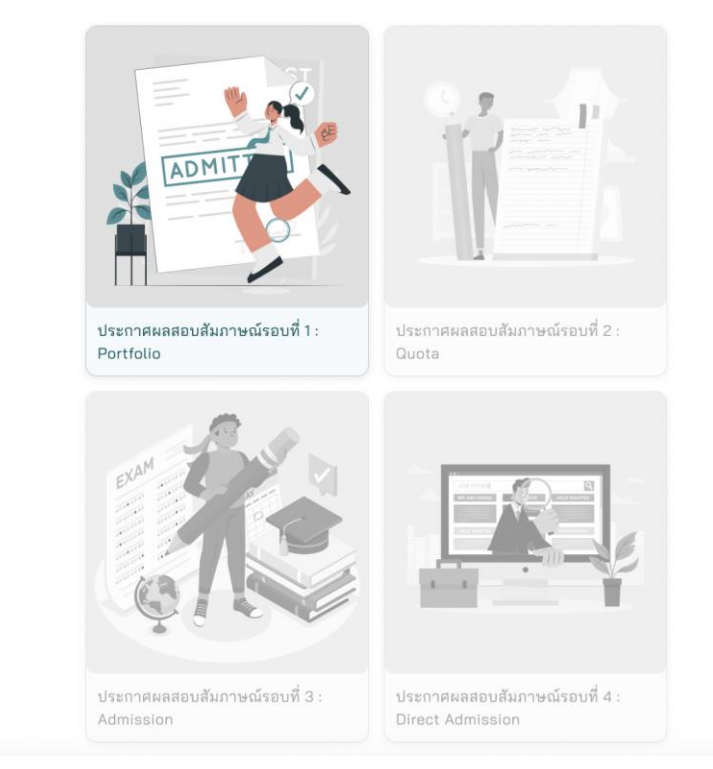

#### 🕁 ประกาศผล

รูปที่ 37 แสดงการประกาศผล